## drk**server**

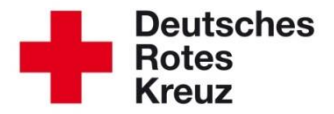

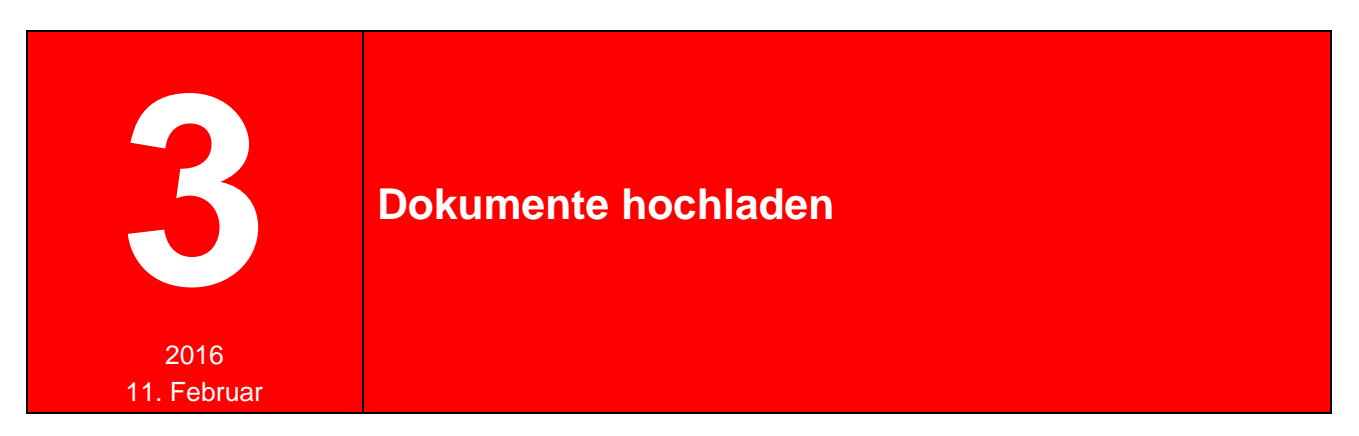

In diesem Tipp erfahren Sie, wie Sie Dokumente in den drk**server** hochladen. Dazu gehören neben Aufnahmeanträgen unter anderem Lichtbilder und Führerscheine.

Suchen Sie im Mitglieder-Modul den Benutzerzugang auf und klicken Sie in der Box "Dokumente" auf das "+".

| 1 Stammdaten         |              |                         |                      |          |                  |        |
|----------------------|--------------|-------------------------|----------------------|----------|------------------|--------|
| Qualifikationen      | Dokumente    |                         |                      |          | Ø                | Q & -  |
| Einsatzdienste       | Art Typ      | Bezeichnung             | 💠 Datei              | Dateityp | Upload-Datum     | Aktion |
| Merwaltung           | Führerschein | Führerschein            | RTW.jpg              | jpg      | 29.11.2014 12:27 | Î      |
|                      | Führerschein | Führerschein 08-12-2014 | Desert.jpg           | jpg      | 09.12.2014 14:35 | ふ言     |
| Persönliche Ausst    | Lichtbild    | Profilbild              | 11_1441443471295.jpg | jpg      | 05.09.2015 10:57 | 1      |
| Benutzerzugang       |              |                         | 10 -                 |          |                  |        |
| 1+ Neue Person anleg |              |                         |                      |          |                  | +      |

Im Fenster, das sich öffnet, wählen Sie den Dokumententyp aus (in diesem Beispiel den Aufnahmeantrag):

| Erfassung erfolgt für         |   |
|-------------------------------|---|
| KV Musterstadt                |   |
| Гур                           |   |
| Aufnahmeantrag                | 0 |
| Aufnahmeantrag                |   |
| Auszug aus dem Taucherlogbuch |   |
| Datenschutzverpflichtung      |   |
| Einwilligung Bildaufnahmen    |   |
| Ernennung / Beauftragung      |   |
| Führerschein                  |   |
| Lichtbild                     |   |
| Sonstiges                     |   |

Klicken Sie dann auf "durchsuchen"...

| Erfassung erfolgt           | für        |       |   |
|-----------------------------|------------|-------|---|
| KV Musterstadt              |            |       | • |
| Гур                         |            |       |   |
| Aufnahmeantrag              | 3          |       | • |
| Neuer Dateiname             |            | want. |   |
|                             |            |       |   |
| Hinweis:<br>Maximale Dateig | röße: 5 MB |       | _ |

...und rufen Sie eine entsprechende Datei auf, die auf Ihrem Rechner oder mobilen Endgerät liegt. Klicken Sie dann auf "öffnen":

|                                                                                          | 🗭 Datei hochladen                                                                                             | AT 11                                      |
|------------------------------------------------------------------------------------------|----------------------------------------------------------------------------------------------------|--------------------------------------------|
| Erfassung erfolgt für                                                                    | O → I × Kompetenzzentrum DRK-Server × Screenshots für Tipps u.a ×                                             | <ul> <li>Screenshots f ür Tipps</li> </ul> |
| KV Musterstadt                                                                           | Organisieren 🔻 Neuer Ordner                                                                                   | III 👻 🗔 🌔                                  |
| Typ<br>Aufnahmeantrag<br>Bezeichnung<br>Durchsuchen Keine Datei ausge<br>Neuer Dateiname | Favoriten Desktop Downloads Zuletzt besucht Biblotheken Videos Aufnahmeantrag Thea We                         |                                            |
| Hinweis:<br>Maximale Dateigröße: 5 MB                                                    | 3         State (Manufacture)           3         State (Manufacture)           4         State (Manufacture) |                                            |

Das Dokument wird jetzt im Fenster des DRK-Servers angezeigt:

| Erfassung erfolgt              | für                     |     |
|--------------------------------|-------------------------|-----|
| KV Musterstadt                 |                         | v   |
| Тур                            |                         |     |
| Aufnahmeantrag                 | 9                       | ٣   |
| Durchsuchen<br>Neuer Dateiname | Aufnahmeantrag Thea Weh | pdf |
|                                |                         |     |
| Hinweis:<br>Maximale Dateig    | röße: 5 MB              |     |

Wir empfehlen, Bezeichnung und bei Bedarf einen Dateinamen zu ergänzen, um später den Überblick nicht verlieren. Dann klicken Sie auf "Anlegen":

| Erfa      | issung erfolgt für                                                                          |
|-----------|---------------------------------------------------------------------------------------------|
| K         | / Musterstadt                                                                               |
| Тур       |                                                                                             |
| Au        | ıfnahmeantrag                                                                               |
| Du<br>Neu | ea Wen Aufnahmeantrag 2016-02-11<br>urchsuchen Aufnahmeantrag Thea Weh.pdf<br>uer Dateiname |
| 05        | Weh Thea Aufnahmeantrag                                                                     |
| Hir<br>Ma | weis:<br>ximale Dateigröße: 5 MB<br>terstützte Dateiformate: IPEG, GIE, RNG, BMR und RDE    |

In der Box ist das entsprechende Dokument nun vermerkt. Wenn es auf der rechten Seite (unter Aktion) mit einem 🕹 versehen ist, können Sie das Dokument auch downloaden.

| Doku       | umente         |                              |                              |          |                 | 0    | 4       |
|------------|----------------|------------------------------|------------------------------|----------|-----------------|------|---------|
| Art        | Тур            | Bezeichnung                  | Datei 👙                      | Dateityp | Upload-Datum    | \$ A | Aktion  |
| <b>A</b> * | Führerschein   | Führerschein                 | RTW.jpg                      | jpg      | 29.11.2014 12:2 | 7    | Ŵ       |
| <b>A</b> * | Führerschein   | Führerschein 08-12-2014      | Desert.jpg                   | jpg      | 09.12.2014 14:3 | 5    | \$<br>∎ |
| <b>*</b>   | Lichtbild      | Profilbild                   | 11_1441443471295.jpg         | jpg      | 05.09.2015 10:5 | 7    | Ŵ       |
| D          | Aufnahmeantrag | Thea Weh Aufnahmeantrag 2016 | Aufnahmeantrag Thea Weh_1455 | . pdf    | 11.02.2016 10:1 | 7    | 5 B     |
|            |                |                              | 10 •                         |          |                 |      |         |
|            |                |                              |                              |          |                 |      | +       |

Wenn Sie mit der Maus über das Bild-Symbol auf der linken Seite (unter Art) fahren, zeigt Ihnen der drk**server** das entsprechende Bild an:

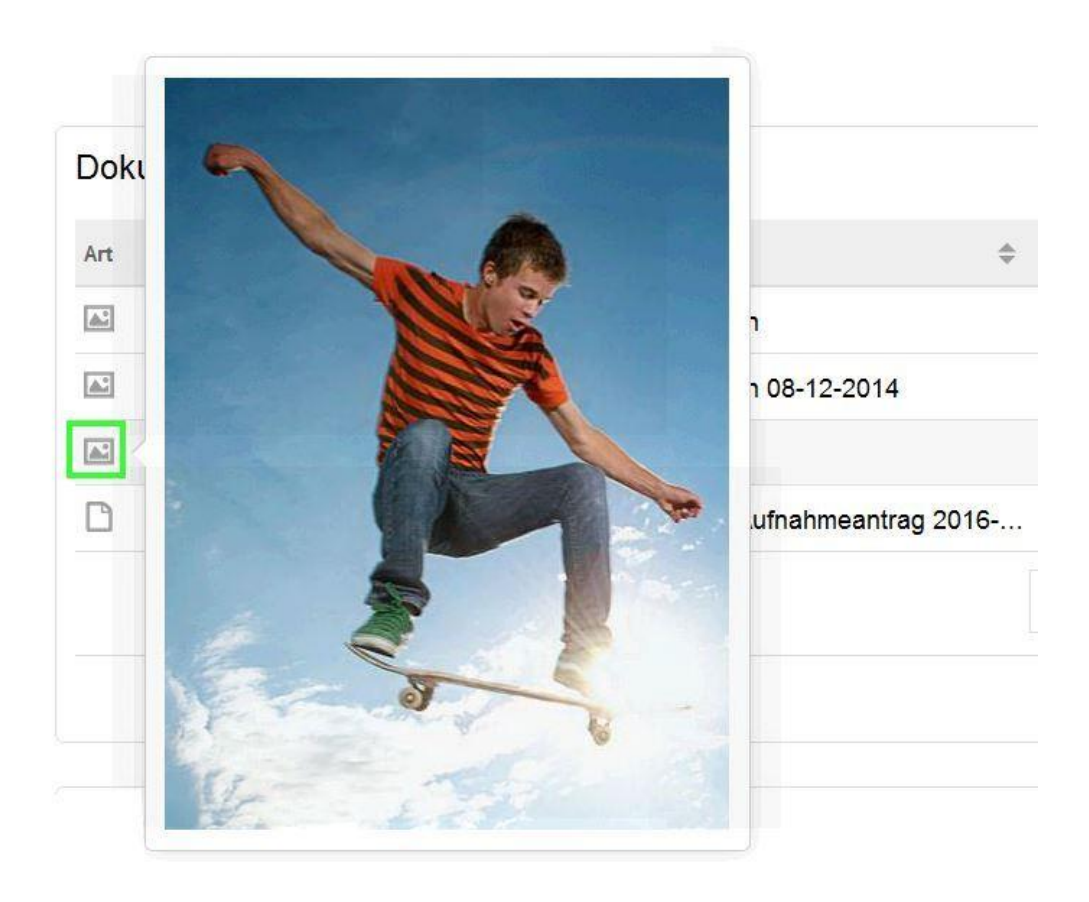

Sie haben weitere Fragen? Dann wenden Sie sich gerne an das Kompetenzzentrum drk**server**.

## Kontakt:

DRK-Landesverband Westfalen-Lippe e.V. Kompetenzzentrum drk**server** Sperlichstr. 25 48151 Münster Telefon: 0251 9739-600 E-Mail: <u>support@drkserver.org</u>